# Sense <u>Universal Signal Conditioners</u> **Quick Start Guide**

VAUTOMATIONDIRECT

3505 HUTCHINSON ROAD

CUMMING, GA 30040-5860

## Models:

#### SCU-2501 - Universal Frequency Transmitter with Analog and **Relay Outputs**

#### SCU-2502 - Universal Frequency Transmitter with (2) Relay Outputs

SCU-2503 - Universal Frequency Transmitter with Analog and **Frequency Outputs** 

ProSense Universal Transmitter Signal Conditioner models SCU-2501, SCU-2502 and SCU-2503 are single input devices that accept PNP, NPN, TTL, NAMUR, and custom special trigger current or voltage level frequency. The SCU-2501 and SCU-2502 models support relay output with the SCU-2502 having two independently triggered relay outputs. The SCU-2501 and SCU-2503 provide a mA (sourcing or sinking) or voltage output. The SCU-2503 is the only unit with a frequency output allowing for frequency/ frequency conversion. They feature a plastic slim-line housing, integral 35mm DIN rail mounting adapter, and removable screw terminals. The detachable SCU-PDM2 programming / display module (purchased separately) is required for unit configuration. The programming / display module may remain affixed for operational display of input and output values.

Note: Additional specifications available at <u>www.AutomationDirect.com</u>

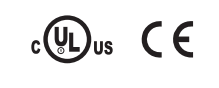

Copyright 2022, Automationdirect.com® **Incorporated All Rights Reserved** 

## 💉 WARNING 🗡

This device is designed for connection to hazardous electric voltages. Ignoring this warning can result in severe personal injury or mechanical damage. To avoid the risk of electric shock and fire, the safety instructions of this guide must be observed and the guidelines followed. The specifications must not be exceeded, and the device must only be applied as described in the following. Prior to the commissioning of the device, this installation guide must be examined carefully. Only qualified personnel (technicians) should install this device. If the equipment is used in a manner not specified by the manufacturer, the protection provided by the equipment may be impaired.

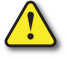

Until the device is mounted, do not connect hazardous voltages to the device. The following operations should only be carried out on a disconnected device and under ESD safe conditions: General mounting, connection and disconnection of wires.

Do not open the front plate of the device as this will cause damage to the connector for the display/programming front SCU-PDM2. This device contains no DIP-switches or jumpers. Units must be mounted on a DIN rail according to DIN 60715

## SAFETY INSTRUCTIONS

#### Receipt and unpacking

Unpack the device without damaging it. The packing should always follow the device until it has been permanently mounted. Check at the receipt of the device to ensure the type corresponds to the one ordered.

#### Environment

Avoid direct sunlight, dust, high temperatures, mechanical vibrations and shock, as well as rain and heavy moisture. If necessary, heating in excess of the stated limits for ambient temperatures should be avoided by way of ventilation. All devices can be used for Measurement / Overvoltage Category II and Pollution Degree 2. The module is designed to operate safely at an altitude of 2000m or less.

#### Mounting

Mounting and connection of the device should comply with national legislation for mounting of electric materials, i.e. wire cross section, protective fuse, and location. Descriptions of input / output and supply connections are shown in this installation guide and on the side label. The following apply to hazardous voltage-connected devices:

The max. protective fuse is 10A. A power switch shall be easily accessible and close to the device. The power switch shall be marked as the disconnecting unit for the device.

#### UL installation requirements

| Use 60/75°C copper conductors only.           |              |
|-----------------------------------------------|--------------|
| For use only in pollution degree 2 or better. |              |
| Max. ambient temperature                      | 60°C (140°F) |
|                                               |              |

Wire size ..... AWG 26-14 UL file number, SCU-2501, SCU-2502 & SCU-2503...... E197592

The device is an Open Type Listed Process Control Equipment. To prevent injury resulting from accessibility to live parts the equipment must be installed in an enclosure.

#### Calibration and adjustment

During calibration and adjustment, the measuring and connection of external voltages must be carried out according to the specifications of this installation guide. The technician must use tools and instruments that are safe to use.

#### Cleaning

When disconnected, the device may be cleaned with a cloth moistened with distilled water.

## Side Label

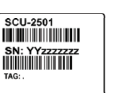

SCU-2503

SN: YY<del>2227722</del>

## **Technical Specifications**

| Storage ter<br>Supply vol   | nperature                              | 20°C to +<br>21.6 253                                           | 85°C (-4°F to 18<br>VAC or 19.2 30                       | 5°F)<br>10 VDC           |  |
|-----------------------------|----------------------------------------|-----------------------------------------------------------------|----------------------------------------------------------|--------------------------|--|
| Max. requ                   | ired power:                            |                                                                 | VAC 01 19.290                                            | JU VDC                   |  |
| SCU-2501                    | /2/3                                   | ·····≤ 2.6                                                      | W                                                        |                          |  |
| Max. pow                    | er dissipation:                        | < 2.1                                                           | W/                                                       |                          |  |
| Fuse                        |                                        | 400mA SI                                                        | w<br>B / 250VAC                                          |                          |  |
| solation v                  | solation voltage, test / operation     |                                                                 |                                                          |                          |  |
|                             | · · a                                  | (reinforced                                                     | d isolation)                                             |                          |  |
| EMC imm<br>Extended l       | iunity influence                       | < ±0.5% c                                                       | of span                                                  |                          |  |
| NAMUI                       | R NE 21, A criterion, burst.           | < ±1% of                                                        | span                                                     |                          |  |
| Relative hu                 | ımidity                                | < 95% RH                                                        | H (non-cond.)                                            |                          |  |
| Dimensior                   | ns (HxWxD)                             | 109 x 23.                                                       | 5 x 104 mm                                               |                          |  |
| Dimension                   | ns (HxWxD) w/ SCU-PDN                  | 12 109 x 23.<br>IP20                                            | 5 x 116 mm                                               |                          |  |
| Approvals                   | degree                                 | 11 20                                                           |                                                          |                          |  |
| UL, Stand                   | ard for Safety                         | UL 508/0                                                        | C22.2 No. 14                                             |                          |  |
| Observed                    | authority requirements:                | 201//20                                                         |                                                          |                          |  |
| eme<br>Vd                   |                                        |                                                                 | /EU<br>/FU                                               |                          |  |
| RoHS 2                      |                                        | 2011/65/                                                        | /EU                                                      |                          |  |
| Model                       |                                        | SCU-2501                                                        | SCU-2502                                                 | SCU-2503                 |  |
| Input                       |                                        | -                                                               | 1                                                        | 1                        |  |
|                             | Frequency Range                        |                                                                 | 0.001 Hz to 100 kHz                                      |                          |  |
|                             | Time range, time function              |                                                                 | 10 µs to 999.9 s                                         |                          |  |
| Frequency                   | Max. frequency, with input filter ON   |                                                                 | 75Hz                                                     |                          |  |
| input                       | Min. pulse width with input filter ON  |                                                                 | 8ms                                                      |                          |  |
|                             | Min. pulse width with input filter OFF |                                                                 | 4µs                                                      |                          |  |
|                             | Response time (090%, 10010%)           |                                                                 | < 30ms                                                   |                          |  |
|                             | Trig-level LOW                         |                                                                 | $\leq$ 1.2 mA                                            |                          |  |
|                             | Trig-level HIGH                        |                                                                 | $\geq$ 2.1 mA                                            |                          |  |
|                             | Input impedance                        |                                                                 | $1 \text{ k}\Omega \parallel < 220 \text{pF}$            |                          |  |
| NAME IN THE REPORT          | Breakage detection                     |                                                                 | $\leq$ 0.1 mA                                            |                          |  |
|                             | Short-circuit detection                |                                                                 | $\geq$ 6.9 mA                                            |                          |  |
|                             | Sensor supply - pin 44, fixed          |                                                                 | 8.3 V                                                    |                          |  |
|                             | Trig-level LOW                         |                                                                 | $\leq$ -50 mV                                            |                          |  |
|                             | Trig-level HIGH                        |                                                                 | $\ge$ +50 mV                                             |                          |  |
| Tacho input                 | Input impedance                        |                                                                 | 100 kΩ    < 220 pF                                       |                          |  |
|                             | Max. input voltage                     | 80VAC pp                                                        |                                                          |                          |  |
|                             | Sensor supply - pin 44,                |                                                                 | 517 V / 23mA                                             |                          |  |
|                             | Trig-level LOW                         | < 4 0 V                                                         |                                                          |                          |  |
|                             | Trig-level HIGH                        | >70V                                                            |                                                          |                          |  |
| NPN / PNP                   | Input impedance                        | 3.48 kQ II < 220 pF                                             |                                                          |                          |  |
| input                       | Trigger edge                           | NP                                                              | N = Neg. edge, PNP = Pos.                                | . edae.                  |  |
|                             | Sensor supply - pin 44,                |                                                                 | 5 17 V / 23mΔ                                            |                          |  |
|                             | programmable                           |                                                                 | < 0.9 V                                                  |                          |  |
|                             |                                        |                                                                 | ≥ 0.8 V                                                  |                          |  |
| TTL input                   |                                        |                                                                 | > 100 kO ll < 220 pE                                     |                          |  |
|                             | Sensor supply - pin 44.                |                                                                 | 2 100 KS2    < 220 pi                                    |                          |  |
|                             | programmable                           |                                                                 | 517 V / 23mA                                             |                          |  |
|                             | Trig-level LOW                         |                                                                 | $\leq$ 2.2 mA                                            |                          |  |
| S0 input                    | Trig-level HIGH                        |                                                                 | $\geq$ 9.0 mA                                            |                          |  |
|                             | Input impedance                        |                                                                 | 758 Ω    < 220 pF                                        |                          |  |
|                             | Sensor supply - pin 44, fixed.         |                                                                 | 17V                                                      |                          |  |
|                             | User-programmable trig-levels          |                                                                 | -0.056.50 V                                              |                          |  |
| Operated                    | *Hysteresis, min                       | 50 mV                                                           |                                                          |                          |  |
| Special voltage input       | Input impedance, programmable:         | Ри                                                              | rngn ∠: ≥100 κ⊆2    < 220<br>III up/down; 3.48 kΩ    < 2 | ր-<br>20 pF              |  |
|                             | Programmable sensor supply - pin 44    |                                                                 | 517 V / 23 mA                                            |                          |  |
|                             | Max. input voltage                     |                                                                 | 17V                                                      |                          |  |
|                             | User-programmable trig-levels.         |                                                                 | 0.010.0 mA                                               |                          |  |
|                             | *Hysteresis, min                       | 0.2 mA                                                          |                                                          |                          |  |
| Special                     | Input impedance                        | 1 kΩ    < 220 pF                                                |                                                          |                          |  |
| σαιτοτιί πιμμί              | Sensor supply - pin 44,                |                                                                 | 517 V / 23 mA                                            |                          |  |
|                             | Max input current                      |                                                                 | 17mA                                                     |                          |  |
| Model                       |                                        | SCU-2501                                                        | SCU-2502                                                 | SCU-2503                 |  |
| Output                      |                                        |                                                                 |                                                          |                          |  |
| Current output              |                                        | 020, 420, S4-20,                                                |                                                          | 020, 420, S4-20,         |  |
| Load (max ) or              | urrent output                          | $\pm 10 \text{ IIIA}, \pm 20 \text{ IIIA}$<br>$\leq 600 \Omega$ |                                                          | $\leq 600 \Omega$        |  |
| Current limit               |                                        | ≤ 28 mA                                                         |                                                          | ≤ 28 mA                  |  |
|                             |                                        | 0 5 1 5 0 10                                                    |                                                          | 0 51 50 10               |  |
| Voltage output              |                                        | 210, ±5, ±10 VDC                                                |                                                          | 210, ±5, ±10 VDC         |  |
| Load (min.), voltage output |                                        | $\geq 2 \text{ k}\Omega$                                        |                                                          | $\geq 2 \text{ k}\Omega$ |  |
| Relav output                |                                        | SPST, AC: 250 VAC/                                              | 2 x SPST, AC: 250                                        |                          |  |
| пенау оцири                 |                                        | VDC, 2A, 500VA                                                  | VAC/VDC, 2A, 500VA                                       | 0.00411 1000             |  |
| requency out                | JUL                                    |                                                                 |                                                          | 0.001 Hz100kH            |  |
| PNP output                  |                                        |                                                                 |                                                          | 24VDC at 30mA            |  |
| NPN output                  |                                        |                                                                 |                                                          | 30VDC at 130mA           |  |
| NPN output                  |                                        |                                                                 | 1                                                        | 1111002                  |  |
| NPN output                  | ut                                     |                                                                 |                                                          |                          |  |

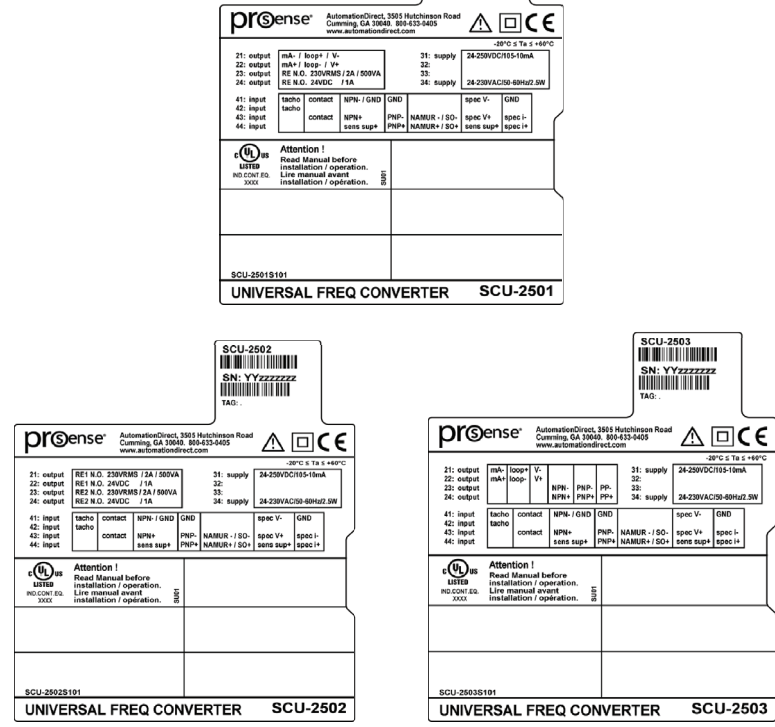

## Installation:

This installation guide for technical personnel covers the following products:

| SCU-2501 | SCU-2502 | SCU-2503 |
|----------|----------|----------|
| SCU-PDM2 |          |          |

### Mounting SCU-PDM2:

1. Insert the tabs of the SCU-PDM2 into the holes at the top of the device.

2. Swing the SCU-PDM2 down until it snaps into place.

#### Removing the SCU-PDM2:

Push the release button on the bottom of the SCU-PDM2 and swing out and up.
 With the SCU-PDM2 hinged up, remove it from the holes at the top of the device.

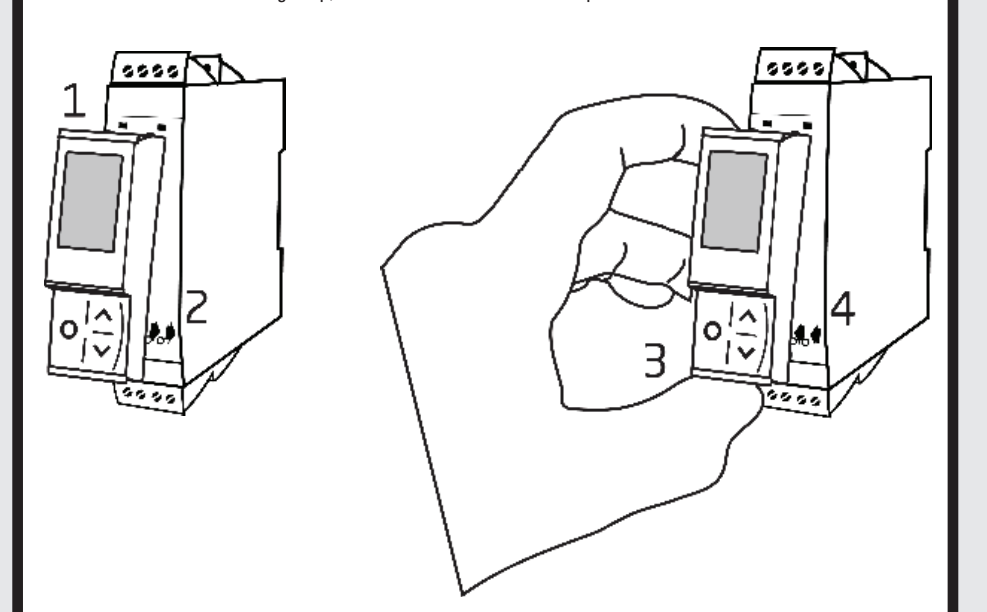

### Mounting on DIN rail:

Place top notch of module onto DIN rail and then press lower portion onto DIN rail until it snaps in place.

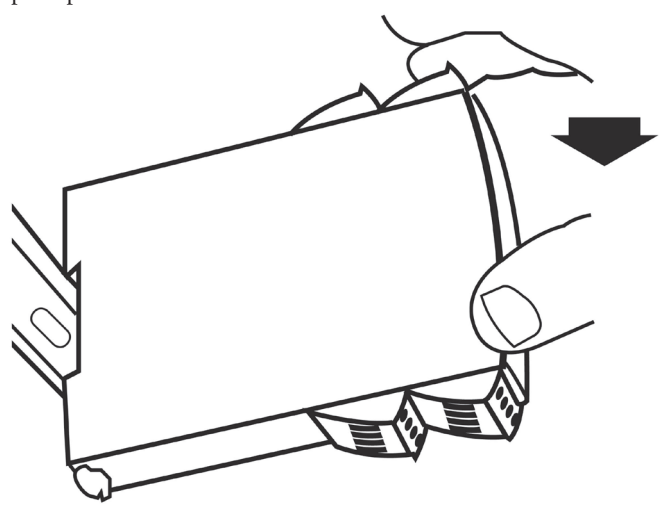

## Removing from DIN rail:

Remember to remove the connectors with hazardous voltages. Detach the device from DIN rail by lifting the bottom lock.

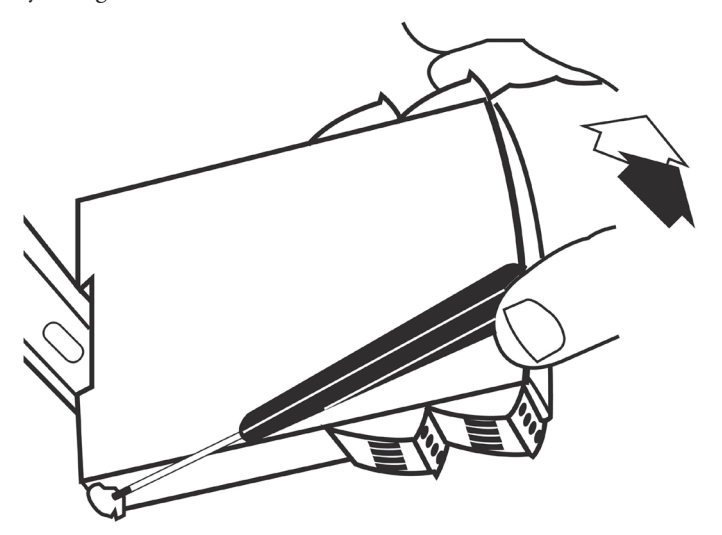

## **Error Messages and Troubleshooting**

| Scrolling Error Message                                                  | Indication Text          | Condition                                                         | Action                                                                                                    |  |  |  |
|--------------------------------------------------------------------------|--------------------------|-------------------------------------------------------------------|----------------------------------------------------------------------------------------------------|--|--|--|
| Process and application errors                                           |                          |                                                                   |                                                                                                    |  |  |  |
| Input error                                                              | IN.ER - flashing display | Input out of configured input limits                              | Check input signal value and configured input limits                                                                   |  |  |  |
| Input underrange                                                         | IN.LO                    | Input below low cut-off                                           | Check input signal source                                                                                              |  |  |  |
| Input overrange                                                          | IN.HI                    | Input above valid measurement range                               | Check input signal source                                                                                              |  |  |  |
| Display out of range                                                     | -1999 or 9999            | Display saturation                                                | Check configuration and input values                                                                                   |  |  |  |
| Analog output error                                                      | AO.ER                    | Error in analog output current (S4-20 mA output only)             | Check wiring of analog output and recycle power *                                                                      |  |  |  |
| Sensor supply overloaded                                                 | SE.OL                    | Sensor supply overload condition detected                         | Check sensor supply specifications                                                                                     |  |  |  |
| Sensor short circuit                                                     | SE.SH                    | Sensor short circuit condition                                    | Check sensor for short circuit                                                                                         |  |  |  |
| Sensor wire break                                                        | SE.BR                    | Sensor open loop / broken wire condition                          | Check sensor for open loop / broken wire                                                                               |  |  |  |
| Device errors                                                            |                          |                                                                   |                                                                                                    |  |  |  |
| No communication between device and the SCU-PDM2 communication interface | NO.CO                    | No communication (SCU-PDM2 <-> device)                            | Reattach the SCU-PDM2 communication interface to the product. If attached, disconnect and reattach                     |  |  |  |
| Configuration error                                                      | CO.ER                    | Invalid configuration downloaded to module                        | Step through menu to create valid configuration **                                                                     |  |  |  |
| Invalid configuration type or version                                    | TY.ER                    | Configuration read from the SCU-PDM2 has invalid type or rev. no. | Save correct device type and revision<br>configuration to the SCU-PDM2<br>communication interface **                   |  |  |  |
| Analog output supply error                                               | AO.SU                    | Analog output supply error                                        | Verify output configuration and output connection *                                                                    |  |  |  |
| RAM error                                                                | RA.ER                    | Internal RAM error                                                | Contact AutomationDirect *                                                                                             |  |  |  |
| A/D converter error                                                      | AD.ER                    | Internal A/D converter error                                      | Contact AutomationDirect *                                                                                             |  |  |  |
| Internal flash error                                                     | IF.ER                    | Internal flash error                                              | Contact AutomationDirect *                                                                                             |  |  |  |
| Frequency input error                                                    | FI.ER                    | Internal frequency circuit error                                  | Contact AutomationDirect *                                                                                             |  |  |  |
| EEPROM Error                                                             | EE.ER                    | Internal EEPROM error                                             | Contact AutomationDirect *                                                                                             |  |  |  |
| Storing of configuration failed - previous configuration used            | CO. WARN                 | Writing configuration to internal device memory failed.           | Device configuration reverts to last known valid configuration. Cycle through menu to retry writing new configuration. |  |  |  |

! All error indications in the display flash once per second. The help text explains the error. If the error is an input loop error, the display backlight flashes as well - this is acknowledged (stopped) by pushing the 3 button.
 \* Error is acknowledged by either stepping through the basic setup, or by resetting the device power. Some types of errors can only be acknowledged by resetting the device power.
 \* Error is acknowledged by stepping through the basic setup.

Notes

#### Wiring:

Max. wire size 1 x 2.5 mm<sup>2</sup> stranded wire. Screw terminal torque 0.5 Nm.

## **Configuring a new unit**

- Mount the unit on a 35mm DIN rail and connect supply, input and output wires to the appropriate terminals based on the connection diagrams in this Quick Start Guide.
- Snap the SCU-PDM2 Programming Module on the front of the unit.
- Power up the unit.
- The unit should display the configuration menu similar to the figure below. If not, press 🔍 once.

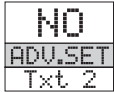

Note: If no sensor is connected to the input terminals, SE.BR will flash in the display when the unit is powered up. Press or once to acknowledge the error and then press or again to display the first screen of the menu as shown above.

- Press or to begin configuration. Press or to scroll through options on each step. Press or to confirm an option and move to the next step.
- Press and hold or to step backwards through the configuration menu.

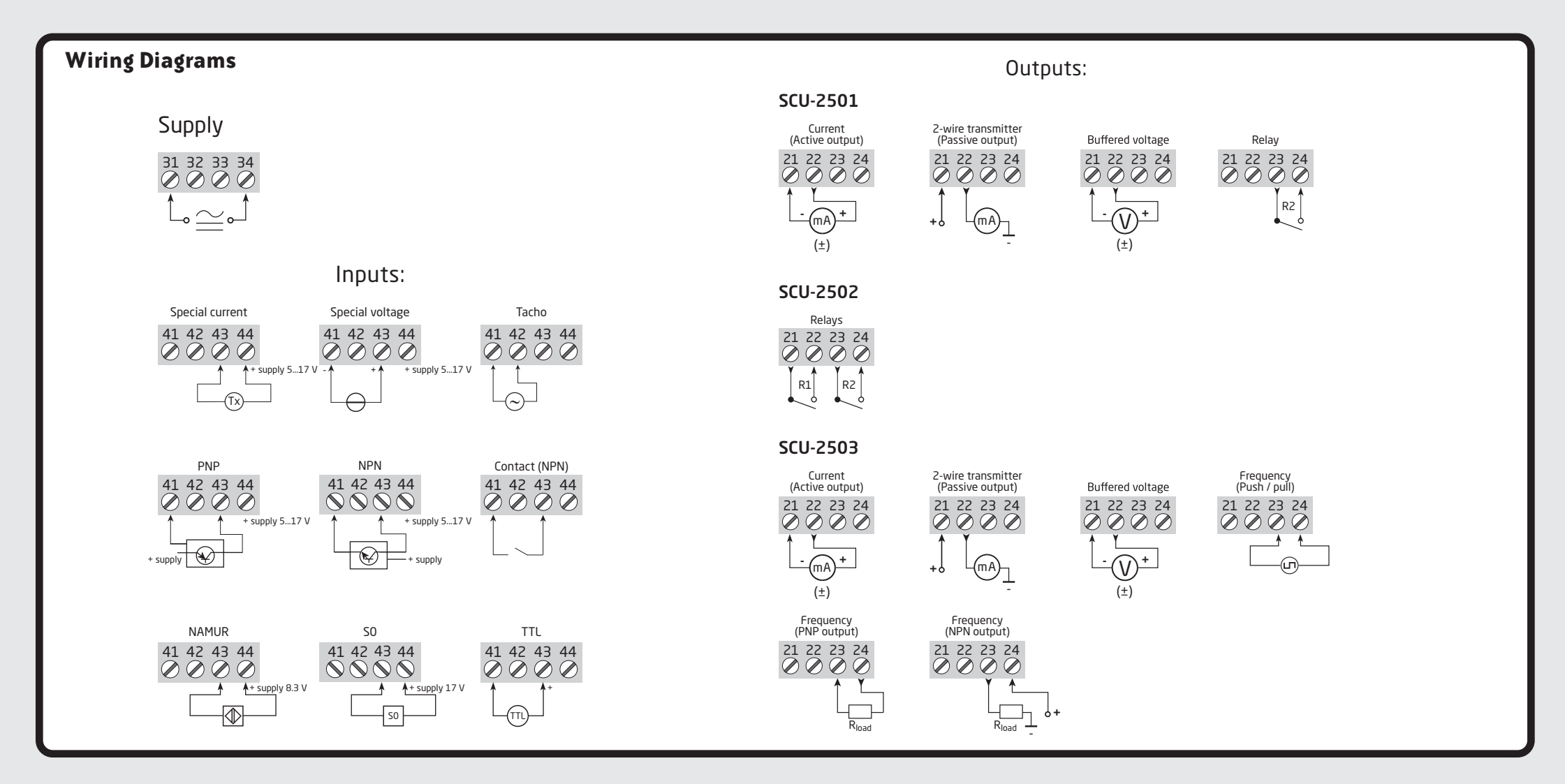

## Application Example - Frequency Input to Relay Output (SCU-2502)

A flow sensor with 12VDC NPN output needs to be connected to two LEDs as a low and high flow alarm indication in a panel. The sensor measures fluid flow in 0.1 gallons per pulse. When using the SCU-2502, low and high alarms will be set at 5GPM and 55GPM respectively with a 3GPM hysteresis and 5 second on delay set for each alarm. In the event of a sensor error, both relays will hold in their current state when the error occured. Relay switching will work as follows:

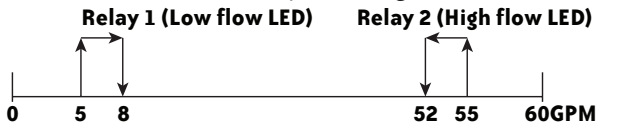

- In the configuration menu press or v until NPN is displayed IN.TYPE. Press
- Set sensor supply voltage. Press or until 12.0 is displayed for S.SUP. Press or.
  Select input units. Press or until Hz is displayed for IN. Press or.
- Select input low value. Press 🔿 or 💟 until 0 is displayed for INLO. Press 🔿.
- Select high value. Press or until 10 is displayed for IN.HI. Press or.
- Select input filter to off. Press or until NO is displayed for FILTER. Press
- Select scaled units. Press or until GAL AMIN is displayed for UNIT. Press or
   Select decimal point location. Press or until 111.1 is displayed for DEC.P. Press
- Set display value for minimum input. Press or until 0.0 is displayed for DISP. LO. Press or.
- Set display value for maximum input. Press 🔿 or 💟 until 60.0 is displayed for DISP.HI. Press 🔍 .
- Set display response time. Press or until 0 is displayed for DISP.RP. Press or. Relay Configuration
  - Select the relay unit type. Press or until DISP is displayed for RELUMI. Press or.
  - Select relay 1 function. Press or until SETP is displayed for R1.FUNC. Press or
  - Select relay contact type. Press or until N.O. is displayed for F1.CONT. Press or.
     Set relay setpoint. Press or until 5.0 is displayed for F1.SETP.
  - Press OK
  - Select relay activation decreasing mode. Press or until DECR is displayed for ACT.DIR. Press
     OK.
  - Set relay hysteresis. Press or until 3.0 is displayed for R1.HYST. Press or .
  - $\cdot$  Set relay on delay in seconds. Press 🔿 or 💟 until 5 is displayed for ON.DEL. Press or .
  - Set relay off delay in seconds. Press 🔿 or 💙 until 🛽 is displayed for OFF.DEL. Press 🔍

## Application Example - Convert a PNP 24V Pulsed Signal to Analog 0-10VDC (SCU-2501)

A 24VDC pulsed signal from a senor is converted to a linear 0-10VDC analog output.

- In the configuration menu press or until PNP is displayed IN.TYPE. Press or.
- Select sensor supply voltage. Press or until 10.0 is displayed for S.SUP. Press or.
- Select input units. Press 🔿 or 💙 until Hz is displayed for IM. Press 💽.
- Set input low value. Press 🔿 or 💟 until Ø is displayed for INLO. Press 🔿
- A 24VDC pulsed signal from a senor is converted to a linear 0-10VDC analog output.
- In the configuration menu press or until PNP is displayed IN.TYPE. Press OK.
- Select sensor supply voltage. Press or until 10.0 is displayed for S.SUP. Press or.
- Select input units. Press 🔿 or 💟 until HZ is displayed for IN. Press 💽.
- Set input low value. Press 🔿 or 💟 until 🛛 is displayed for INLO. Press 🔿
- Set input high value. Press or vuntil 25.00 kHz is displayed for IN.HI. Press or.
- Set scaled units. Press 🔿 or 💟 until 🖁 is displayed for UNIT. Press 💽
- Select decimal point location. Press or until 111.1 is displayed for DEC.P. Press OK.
- Set display value for minimum input. Press or vuntil 0.0 is displayed for DISP.LO. Press or.
- Set display value for maximum input. Press or until 100.0 is displayed for DISP.HI. Press or.
- Set display response time. Press or vuntil @ is displayed for DISP.RP. Press K.
- Set output type. Press 🔿 or 💟 until VOLT is displayed for OUT.TY. Press 🔿.
- Set output voltage range. Press or until 0-10 is displayed for O.RANGE. Press or.
- Set relay units. Press 🔿 or 💟 until DISP is displayed for REL.UMI. Press 🔍
- Set relay to off. Press or until OFF is displayed for R1.FUNC. Press or

- Select relay 2 function. Press or until SETP is displayed for R2.FUNC. Press or
   select contact type. Press or until N.O. is displayed for R2.CONT.
   Press or
- Set relay setpoint. Press or until 55 is displayed for R2.SETP. Press or .
- Select relay activation increasing mode. Press or until INCR is displayed for ACT.DIR. Press or.
   Set relay hysteresis. Press or until 3.0 is displayed for R2.HYST.
   Press or.
- Set relay on delay in seconds. Press or until 5 is displayed for 0N.DEL. Press or.
   Set relay off delay in seconds. Press or until 0 is displayed for 0FF.DEL. Press or.
- Set input limit low to off. Press or until NO is displayed for ILIM.L. Press
- Set input limit high to off. Press or until NO is displayed for ILIM.H. Press
- Set power on delay time. Press or until Ø is displayed for POWDEL. Press
- Wait while the settings are stored and the unit switches to run mode.

Once the unit has been configured, the relay setpoints can be adjusted very quickly. Press to adjust RELAY1 and to adjust RELAY2. Adjust the setpoint up or down and then press OK to save the setting and exit the menu. Pressing and simultaneously will change the active relay's state.

- Set input limit low to off. Press or until NO is displayed for ILIM.L. Press
- Set input limit high to off. Press or until MO is displayed for ILIM.H. Press or.
- Set output response time. Press or until 0.0 is displayed for OUT.RSP. Press OK.
- Set power on delay time. Press or vuntil @ is displayed for POW.DEL. Press
- Wait while the settings are stored and the unit switches to run mode.

| Application Example - Convert a TTL Frequency Input to                                                            | Notes |
|----------------------------------------------------------------------------------------------------|-------|
| a PNP Output and Scaling the Frequency                                                                            |       |
| A TTL output sensor, connected to a SCU-2503, delivers a 5VDC frequency output scaled up from 0-1kHz to 0-100kHz. |       |
| • <i>Set sensor supply voltage.</i> Press or vuntil 5.0 is displayed for S.SUP. Press                             |       |
| • Select input units. Press 🔿 or 💙 until HZ is displayed for IN. Press 📧.                                         |       |
| • Set input low value. Press 🔿 or 💟 until 🛛 is displayed for INLO. Press 🔍 .                                      |       |
| • <i>Set input high value.</i> Press or value until 1.000 is displayed for IN.HI. Press K.                        |       |
| • Set scaled units. Press 🔿 or 💟 until KHZ is displayed for UNIT. Press 📧.                                        |       |
| • <i>Select decimal point location.</i> Press or until 111.1 is displayed for DEC.P. Press or.                    |       |
| • <i>Set display value for minimum input.</i> Press 🔿 or 💟 until 0.0 is displayed for DISPLO. Press OK.           |       |
| • <i>Set display value for maximum input.</i> Press or until 100.0 is displayed for DISP.HI. Press or.            |       |
| • <i>Set display response time.</i> Press or until Ø is displayed for DISP.RP. Press or .                         |       |
| • <i>Set output type.</i> Press or until FREQ is displayed for OUT.TY. Press                                      |       |
| • Set output voltage range. Press or v until Hz is displayed for OU.UN. Press                                     |       |
| • Set output low frequency. Press or v until Ø is displayed for OUT.LO. Press                                     |       |
| • Set output low cut off frequency. Press or until @ is displayed for LO.CUT. Press .                             |       |
| • Set output contact type. Press or until Ø is displayed for CONT.TY. Press                                       |       |

- Set input limit low to off. Press or until NO is displayed for ILIM.L. Press OK.
- Set input limit high to off. Press or until NO is displayed for ILIM.H. Press OK.
- Set output response time. Press or until 0.0 is displayed for OUT.RSP. Press OK.
- Set power on delay time. Press or until 0 is displayed for POW.DEL. Press or.
- Wait while the settings are stored and the unit switches to run mode.

## Advanced Operations

Several useful functions are in the Advanced Settings Menu. To get to the Advanced Settings Menu, Press or until YES is displayed for the first screen of the configuration menu that looks like this:

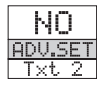

The configuration of the SCU-250x can be saved into the SCU-PDM2. The SCU-PDM2 can then be moved to another unit (must be the same part number) and the configuration loaded into the new unit.

- Enter Advanced Settings menu and then press 🔿 or 💟 until MEM is displayed for SETUP. Press 🔿.
- To save the configuration into the SCU-PDM2. Press or until SAUE is displayed for MEMORY. Press or.
- *To load the configuration from the SCU-PDM2 into the SCU250x.* Press or until LOAD is displayed for MEMORY. Press or.
- Password Protection allows the user to create a 4-digit password (0000-9999) to prevent tampering with configuration settings if the SCU-PDM2 is left mounted to the front of the signal conditioner.
- Enter Advanced Settings menu and then press or vuntil PASS is displayed for SETUP. Press or.
- *To enable password protection.* Press or until YES is displayed for EN.PASS. Press or.
- *To set a password.* Press or until the desired code is displayed for NEW.

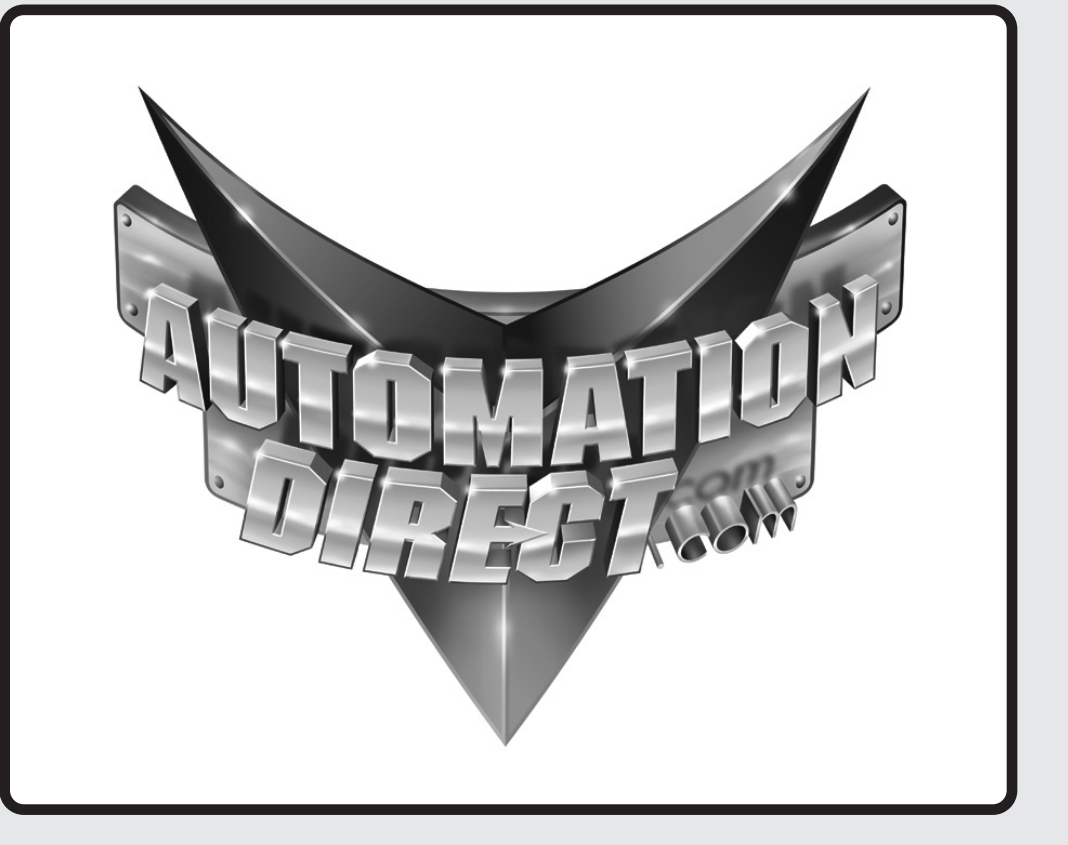

## **Additional Help and Support**

• For product support, specifications, installation and troubleshooting, a Hardware User Manual can be downloaded from the On-line Documentation area of the **AutomationDirect** web site.

• For additional technical support and questions, call out Technical Support team @ 1-800-633-0405 or 770-844-4200

Copyright 2022, *Automationdirect.com* Incorporated/All Rights Reserved Worldwide